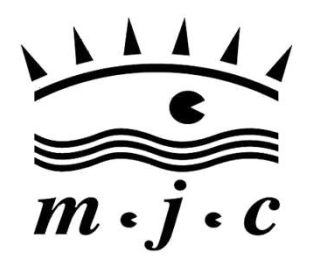

"Jean Guillemin"

Inscription Activité MJC Romilly 2024-25

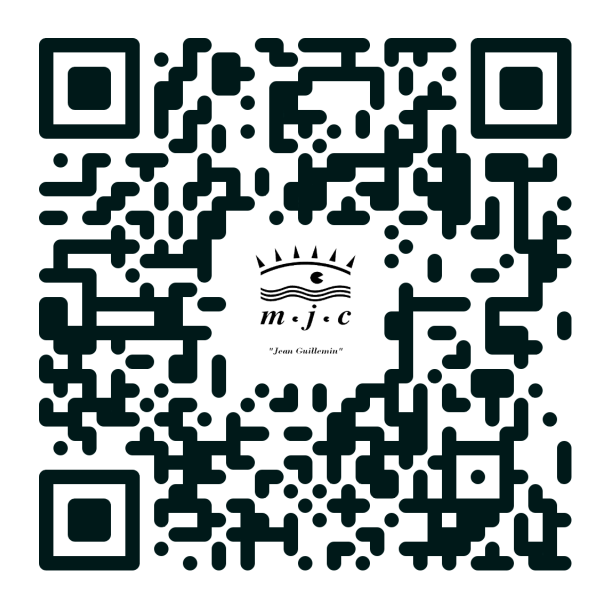

Scanner le QR-Code

#### ou utiliser l'adresse suivante :

https://mjcjeanguillemin.goasso.org/compte/inscription

# 1/ Créer un compte en tant qu'adulte (indispensable pour pouvoir inscrire votre enfant)

- Remplir le formulaire
- Un mail de confirmation vous sera envoyé : ouvrez celui-ci et valider votre inscription.

## 2/ Créer une fiche pour vos enfants : (Si vous voulez inscrire un enfant)

- Connectez-vous à votre compte
- Appuyer sur le gros + pour créer une fiche pour chacun de vos enfants (il est possible de mettre le même numéro de téléphone que vous)

#### 3/ Choisir l'activité

- Appuyer sur le logo MJC pour revenir à l'accueil
- Choisir l'activité via les filtres ou "voir toutes nos activités" en bas de page.
- Appuyer sur je m'inscris, puis ajouter au panier puis valider le panier
- Le logiciel ajoutera automatiquement les 5€ d'adhésion obligatoire.

## 4/ Paiement :

Il n'est pas encore possible de payer en ligne. Les modalités de paiement vous seront envoyées par mail quelques jours après l'inscription.

Nous sommes à votre disposition pour vous aider à vous inscrire. Prenez rendez-vous au 03 25 39 59 90 ou venez aux horaires d'ouverture : du lundi au vendredi de 8H30 à 12H & de 13h30à 18h.